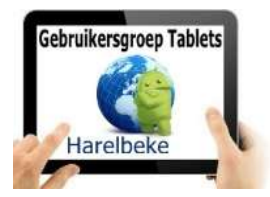

Beste tabletgebruikers,

Vandaag onze 53<sup>ste</sup> fysieke bijeenkomst na 9 digitale versies.

Louise lichtte de coronarichtlijnen toe en de prijsverhoging naar 2,50 euro per sessie. Laurent Van Belleghem blijft vrijwilliger nadat hij de groep kwam versterken om de bijeenkomsten in Het Spoor mogelijk te maken (er mochten daar maar 5 deelnemers per vrijwilliger zijn!).

Er waren geen vragen over de onderwerpen van de vorige bijeenkomst en ook geen andere mogelijke problemen. De problemen met <u>www.bloggen.be/ggth</u> zijn ook van de baan (na meerdere weken onbereikbaarheid).

Vandaag kwamen er 2 onderwerpen aan bod: Mobiele hotspot en Datumprikker.

# Smartphone gebruiken als wifi-hotspot

Met de wifi-hotspotfunctie van de smartphone, kunt u een eigen netwerk creëren. Handig als u het web op wilt met de laptop of tablet, maar er is geen wifi-verbinding beschikbaar.

# Persoonlijke wifi-hotspot

Smartphones zijn in een wip omgetoverd tot een persoonlijk wifi-netwerk met 3G- of 4G-snelheid. Dat betekent dat u op andere apparaten kunt internetten via de mobiele internetverbinding van de telefoon. Houd het verbruik wel goed in de gaten; de meeste mobiele abonnementen hebben een beperkte databundel.

In deze tip beschrijf ik de stappen op een Samsung-apparaat. Op andere Androidtoestellen werkt het ongeveer hetzelfde.

# Wifispot instellen

Stel een wifispot in (ook wel tethering genoemd) op een Samsung-toestel. Deze stappen zijn getest op een Samsung-telefoon met Android 11.

- Tik op **Instellingen**.
- Tik op Verbindingen.
- Tik op Mobiele hotspot en tethering.
- Tik op Mobiele hotspot.
- Tik op **Configureren**
- Tik op de netwerknaam en wis 'm. Verzin zelf een nieuwe naam en typ die.
- Tik op het ingevulde wachtwoord en maak zelf een wachtwoord aan dat u kunt onthouden.
- Tik op **Opslaan**.
- De mobiele hotspot is ingesteld. Dit hoeft u maar één keer te doen.
- Tik op het schuifje achter 'Uit' om de hotspot in te schakelen.
- Staat wifi nog aan, dan volgt een waarschuwing dat wifi moet worden uitgeschakeld. Tik op Ok.

• Onderaan verschijnen de naam van het wifi-netwerk van de telefoon en een wachtwoord. Voer deze gegevens in op het andere apparaat, bijvoorbeeld een laptop of tablet, als u de internetverbinding van de telefoon wilt gebruiken.

#### Wifi aanzetten op tablet of laptop

De tablet of laptop kan nu verbinding maken met het nieuwe netwerk. De precieze stappen zijn afhankelijk van het computer- of tablettype. Globaal neemt u de volgende stappen:

- Schakel wifi in op de tablet of computer.
- Zoek op de telefoon de ingevoerde netwerknaam op en klik of tik hierop. De netwerknaam staat bij de internetverbindingen.
- Typ het eerder gekozen wachtwoord en maak verbinding.

# Verbinding verbreken

Vergeet niet de verbinding op de telefoon te verbreken als u klaar bent:

- Tik op **Instellingen**.
- Tik op Verbindingen
- Tik op Mobiele hotspot en tethering.
- Tik op Aan.

De melding verandert in 'Uit' en de telefoon is geen mobiele hotspot meer. Eventueel moet je nu nog de wifiverbinding terug aanzetten.

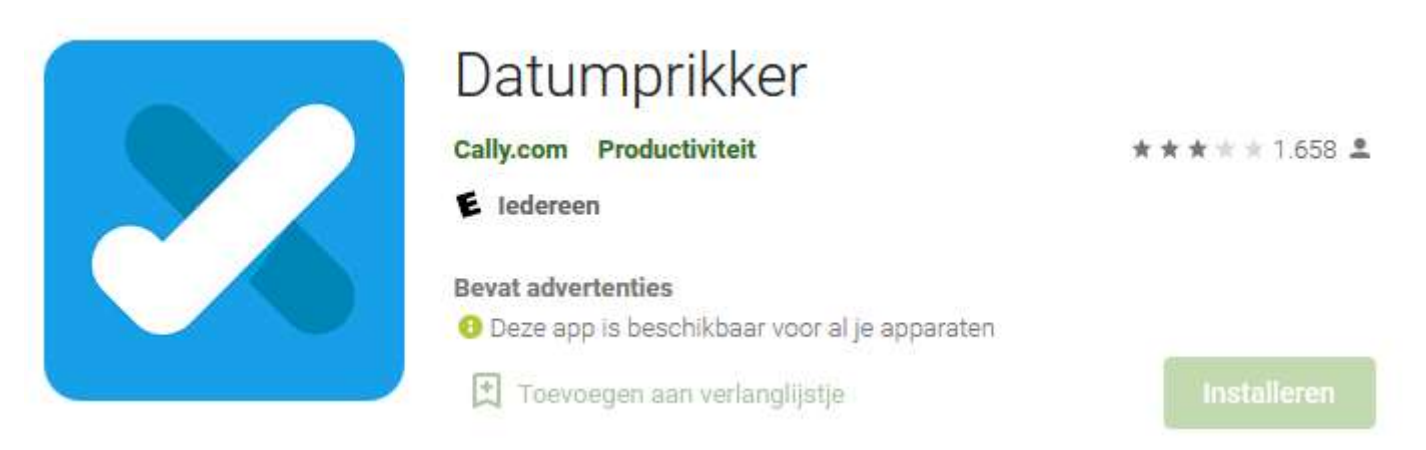

In bijlage de volledige handleiding die Eddy opmaakte.

Ondertussen probeerden we ook al een planning te maken voor de volgende bijeenkomsten:

- Google foto's: foto's in mappen steken in oktober
- Pdf-document converteren naar een Word-document
- Wachtwoordmanager zoals Keepass

# De volgende bijeenkomsten gaan door op vrijdag 1 oktober, 26 november en 10 december in de polyvalente zaal van de Parette.

Willy Messiaen, Eddy Devos en Laurent Van Belleghem